Une mise à jour de Windows 10 s'est mal déroulée ; vous n'avez plus accès à toutes les fonctions et vous désirez rétrograder vers une version précédente. Voici la marche à suivre.

1. appuyez simultanément sur les touches « CTRL ALT DEL » pour ouvrir la boîte de dialogue « Sécurité de Windows »,

|  | Arrêter<br>Redémarrer |
|--|-----------------------|

- Cliquez ensuite sur le bouton « Marche/Arrêt » puis, tout en restant appuyé sur la touche Shift (Majuscule) 1, cliquez sur « Redémarrer »
- 3. Sur l'écran suivant, cliquez sur « Dépannage »

| Chois         | sir une optior                                                                                                    | ١ |                   |
|---------------|----------------------------------------------------------------------------------------------------|---|-------------------|
| $\rightarrow$ | Continuer<br>Quitter et passer à Windows 10                                                                          |   | Éteindre votre PC |
| 0             | Utiliser un<br>périphérique<br>Utiliser un lecteur USB, une connexion<br>réseau ou un DVD de récupération<br>Windows |   |                   |
| IY            | Dépannage<br>Réinitialiser le PC ou afficher les options<br>avancées                                                 |   |                   |
|               |                                                                                                    |   |                   |

4. Ne pas choisir « *Réinitialiser* », cliquez sur « *Options avancées* »

| C | Réso | lution des problèmes                                                                                                    |
|---|------|----------------------------------------------------------------------------------------------------|
|   | Ð.   | Réinitialiser votre PC<br>Si vous souhaitez supprimer tous vos<br>fichiers, vous pouvez réinitialiser<br>totalement votre PC. |
|   | ₹≡r  | Options avancées                                                                                                    |

5. Écran suivant : cliquez sur « Rétrograder vers la version précédente »

| <u>_</u> | Restauration du<br>système<br>Utiliser un point de restauration sur<br>votre PC pour restaurer Windows    | C:\ | Invite de commandes<br>Utiliser l'invite de commandes pour un<br>dépannage avancé |
|----------|----------------------------------------------------------------------------------------------------|-----|-----------------------------------------------------------------------------------|
| •<br>•   | Récupération de<br>l'image système<br>Récupérer Windows à l'aide d'un fichier<br>image système spécifique | \$  | Paramètres<br>Changer le comportement de Windows<br>au démarrage                  |
| <¢>      | Outil de redémarrage<br>système<br>Corriger les problèmes qui empêchent le<br>chargement de Windows       | \$  | Rétrograder vers la version précédente                                            |
|          |                                                                                                    |     |                                                                                   |

6. Écran suivant : « Êtes-vous sûr de vouloir rétrograder vers la version précédente ? »
C'est parti !